## DIỆN TRANG PHỤC VIỆT TRÊN YAHOO MESSENGER

Hình đ

Hình đại diện (avatar) ở cửa sổ chat trở nên thân thương hơn khi nhân vật mang nét riêng của đất nước. Một cô gái có thể mặc áo tứ thân hay bà ba. Còn chàng trai sẽ đội nón, đỗ xe máy bên Hồ Gươm.

Truy cập vào trang này và đăng nhập tài khoản Yahoo, người sử dụng có thể chọn Male (con trai) hoặc Female (con gái) > nhấn vào Create my Avatar để bắt đầu tạo hình ảnh của mình.

Các mục Apparel (trang phục), Extras (mũ nón), Backgrounds (cảnh nền), sẽ mang lại nét Việt cho nhân vật với một số lựa chọn. Ví dụ: muốn tạo cô gái mặc áo dài, đội nón lá, đứng trước Hồ Gươm, bạn chọn Female ngay từ đầu. Vào mục Apparel nhấn hình White Ao dai, trong Extras nhấn vào Leaf Hat, tại mục Backgrounds chọn Hoan Kiem Lake. Khi tạo xong, bấm vào Save changes để lưu hình đại diện. Hiện mỗi mục áo dài mới cho phép thay đổi màu áo như đỏ, trắng, vàng...

Một số trang phục nữ của Việt Nam. Ảnh chụp màn hình.

Muốn hình này hiện lên ở ô cửa sổ trò chuyện của YM, vào phần mềm này, chọn Messenger > Change my Display Image > Share my Avatar. Sau đó, đánh dấu chọn ở mục Show my Yahoo! Avatar in other people's Messenger Lists > OK.